### **AVT** 5279

#### **PICprog** Programator/debugger mikrokontrolerów Microchip

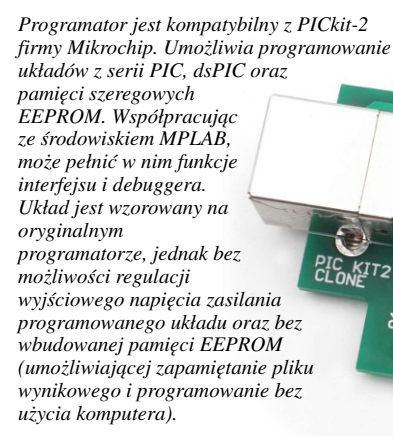

### Właściwości

 obsługa układów z rodziny PIC10F, PIC12F, PIC16F, PIC18F, PIC24, dsPIC30, dsPIC33, PIC32 oraz pamięci szeregowych EEPROM

TRG

- kompatybilny z PICkit-2
- możliwość programowania procesorów zasilanych napięciem niższym niż 5V
- połączenie z komputerem poprzez port USB
- sygnalizacja stanu diody LED
- dwufunkcyjny przycisk aktualizacja oprogramowania oraz ponowne programowanie ostatnio używanym plikiem

#### Do pobrania

📜 instrukcja pdf: http://serwis.avt.pl/manuals/AVT5279.pdf

sterowniki i oprogramowanie: http://serwis.avt.pl/files/AVT5279.zip

## Opis układu

Programator jest nieco uproszczony w porównaniu z oryginalnym PICkit-2 a wzorowany jest na projekcie ze strony internetowej http://electronics-diy.com/electronic\_schematic.php?id=821 Podstawową różnicą jest brak możliwości regulacji wyjściowego napięcia zasilania programowanego układu. Za pomocą programatora można programować układy zasilane napięciem niższym od 5 V (np. 3,3 V), ale nie wolno ich zasilać wprost z jego złącza. Rozwiązaniem może być zastosowanie odpowiedniego stabilizatora zasilania lub zasilenie układu docelowego z zewnętrznego źródła. Inna różnica to brak pamięci EEPROM, w którą jest wyposażony oryginalny PICkit-2. Oryginalnemu PICkit'owi pozwala ona na zapamiętanie jednego pliku wynikowego i programowanie układów bez użycia komputera (*On The Go Programming*). Opisywany układ nie ma tej funkcji.

Schemat ideowy programatora pokazano na rysunku 1. W jego budowie można wyodrębnić trzy główne bloki:

 Blok mikrokontrolera z układem PIC18F2550 sterującym wszystkimi funkcjami programatora oraz odpowiedzialnym za komunikację z komputerem PC.

- Blok wytwarzania napięcia programującego VPP z tranzystorem T1. Zawiera on przetwornicę podwyższającą napięcie i

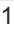

Zeskanuj kod i pobierz PDF zależnie od potrzeb dostarcza napięcie 12 lub 5 V.

- Blok klucza zasilania z tranzystorem T5 służący do doprowadzenia napięcia zasilania do złącza ICSP.

Złącze ICSP, służy do dołączenia programowanego układu. Świecenie diody LED2 sygnalizuje załączenie zasilania programatora. Świecenie LED1 sygnalizuje załączenie napięcia 5 V na złącze ICSP, natomiast LED3 stan zajętości urządzenia (BUSY). Przycisk SW1 pełni dwie funkcje. Jeśli jest wciśnięty w trakcie dołączania przewodu USB, to wprowadza programator w tryb aktualizacji oprogramowania. Wciśnięcie przycisku w czasie pracy z aplikacją obsługującą spowoduje ponowne zaprogramowanie dołączonego układu ostatnio wskazanym plikiem.

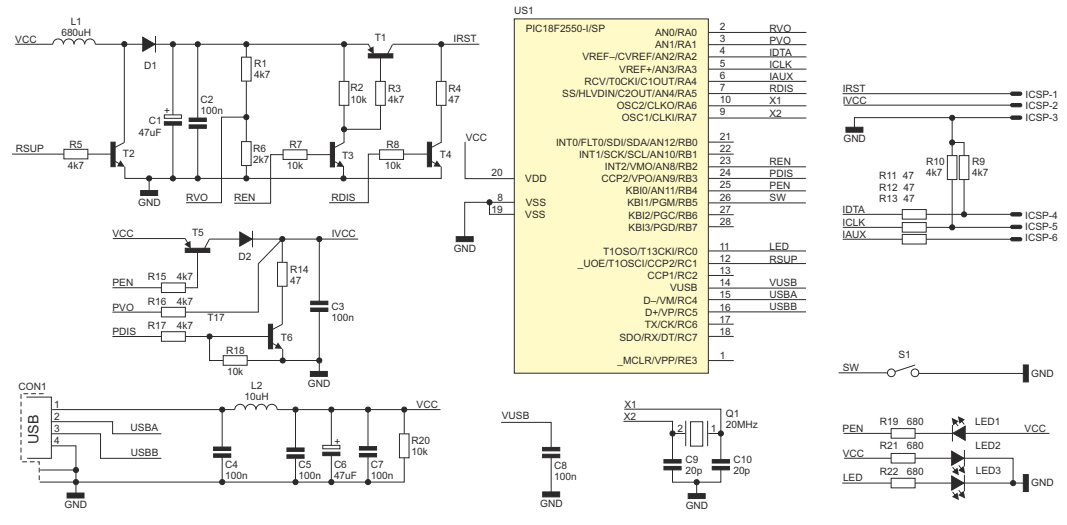

Rys. 1 Schemat ideowy programatora PICprog

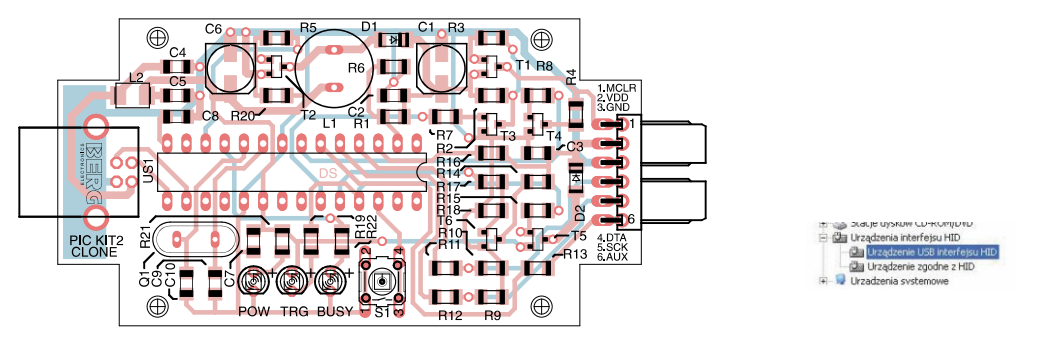

Rys. 2 Schemat montażowy programatora PICprog

### Obsługa

Schemat montażowy programatora umieszczono na **rysunku 2**. Jego montaż jest prosty i nie wymaga szczegółowego opisu. Zastosowano mikrokontroler w obudowie do montażu przewlekanego oraz "duże" elementy SMD (1206). Urządzenie zbudowane ze sprawdzonych elementów i z użyciem zaprogramowanego mikrokontrolera nie wymaga żadnych dodatkowych nastaw i powinno zadziałać od razu po dołączeniu zasilania.

Po podłączeniu do komputera układ zostanie rozpoznany jako urządzenie typu HID i automatycznie zostaną zainstalowane potrzebne sterowniki. Prawidłowo zainstalowane urządzenie będzie wyświetlane przez menedżera urządzeń (**rysunek 3**). Niezbędną aplikację do obsługi programatora można pobrać bezpośrednio ze strony firmy Microchip (*http://ww1.microchip.com/downloads/en/DeviceDoc/PICkit%202%20v2.61.00%20Setup%20A.zip*). Po jej zainstalowaniu i uruchomieniu program sprawdzi obecność programatora i wykona test komunikacji. Jeśli wszystko przebiegnie bez

Rys. 3 PICprog na liście Menedżera Urządzeń systemu Windows

| Device:              |          | niguation  | r Tools | View     | Help       |      |              |      |     |
|----------------------|----------|------------|---------|----------|------------|------|--------------|------|-----|
| Line ID a            | NoDe     | ice Found  |         |          | unice: 0   | 000  |              |      |     |
|                      |          |            |         |          |            |      |              |      |     |
| Oser ibs.            | mmn      | r m        |         |          |            |      |              |      |     |
| Checksum:            | FC00     |            |         |          |            |      | BandGap      |      |     |
| PICkit 2 ci          | onnected | 1. ID = 01 | Hoss    |          |            | 5    | MIC          | ROCI | HIF |
|                      |          |            |         |          |            | - 10 | D PICLA 2    |      |     |
|                      | _        | No. 1      | -       | -        |            |      | On           | 5.0  |     |
| Read                 | Write    | Verity     | Eras    | e Bl     | ank Check  |      | /MCLR        | 0,0  | ×   |
| Program N            | emory    |            |         |          |            |      |              |      |     |
| Enabled              | Hex Or   | iy 🗸       | Source: | None (En | ply/Erased | 1    |              |      |     |
| 000                  | STET     | STFF       | SFFF    | STIT     | STTF.      | 3877 | SFFF         | STTT | 10  |
|                      | SFFF     | 3FFF       | SFFF    | SFFF     | SFFF       | SFFF | SFFF         | SFFF |     |
|                      | SFFT     | SFFF       | SFFF    | SFFF     | STTF       | SFFF | SFFT         | STTE |     |
|                      | SFFF     | SFFF       | SFFF    | SFFF     | SFFF       | SFFF | SFFF         | SFFF |     |
|                      | SFFF     | SFFF       | SFFF    | SFFF     | SFFF       | SFFF | SFFF         | 3FFF |     |
|                      | SFFF     | SFFF       | SFFF    | SFFT     | SFFF       | SFFF | SFFT         | SFFF |     |
|                      | SFFF     | 3FFF       | SFFF    | SFFF     | 3FFF.      | SFFF | SFFF         | 3FFF |     |
|                      | SFFT     | SFFF       | SFFF    | SFFT     | SFFF       | SFFF | STFT         | SFFF |     |
|                      | SFFF     | 3FFFF      | 3FFF    | SFFF     | 3FFF       | SFFF | 3FFF         | SFFF |     |
| 0.40                 |          | SFFF       | SFFF    | STIT     | SFFF       | SFFF | SFFT         | SFFF |     |
| 0.40<br>0.48         | STFT     |            |         |          |            |      | A DEPENDENCE |      |     |
| 0.40<br>0.48<br>0.50 | STFT     | SFFF       | SFFF    | SFFF     | SILL       |      |              |      |     |

Rys. 4 Wygląd okna programatora

błędów, zostanie wyświetlone okienko jak na **rysunku 4**. Ostatnim etapem sprawdzenia prawidłowości działania będzie zaprogramowanie dowolnego mikrokontrolera. W pierwszej kolejności należy dołączyć układ docelowy zgodnie ze schematem pokazanym na **rysunku 5**. Następnie w zakładce *Device Family* wybieramy rodzinę układów, a program powinien automatycznie rozpoznać właściwy model mikrokontrolera. W celu zaprogramowania układu, na zakładce Import Hex wskazujemy plik wynikowy i klikamy Write. Po krótkiej chwili powinniśmy otrzymać komunikat *Programming Successfull*.

Podczas współpracy ze środowiskiem MPLAB urządzenie może działać jako programator lub jako narzędzie do debugowania. Wyboru trybu dokonuje się poprzez wybór z menu *Debugger* lub *Programmer* i wskazanie na liście pozycji PICkit-2.

Dokładna instrukcja obsługi programatora jest dostępna w menu *Help* aplikacji sterujących oraz pod adresem *http://ww1.microchip.com/downloads/en/DeviceDoc/51553E.pdf*. Warto również zapoznać się z dodatkowymi narzędziami, których użycie umożliwia aplikacja sterująca: *UART Tool* i *Logic Tool*. Są to podprogramy umożliwiające wysyłanie i odbiór danych przez UART za pomocą PICkit-2 oraz robiące z niego nieskomplikowany, 4-kanałowy analizator stanów logicznych. Na pewno okażą się one przydatne podczas uruchamiania niejednego projektu.

Projekt "domowego PICkit'a" jest stale rozwijany. Jest ulepszane oprogramowanie i poszerzana lista programowanych układów. Oprogramowanie mikrokontrolera, w który jest wyposażony PICprog (tzw. firmware) jest kompatybilne z oryginalnym PICkit-2, a to daje możliwość uaktualnienia wersji firmware. Wykonywane jest za pomocą dedykowanej aplikacji i nie wymaga żadnych dodatkowych urządzeń. Najnowsza wersja firmware jest dostępna na stronie *http://ww1.microchip.com/downloads/en/DeviceDoc/PK2V023200.zip* 

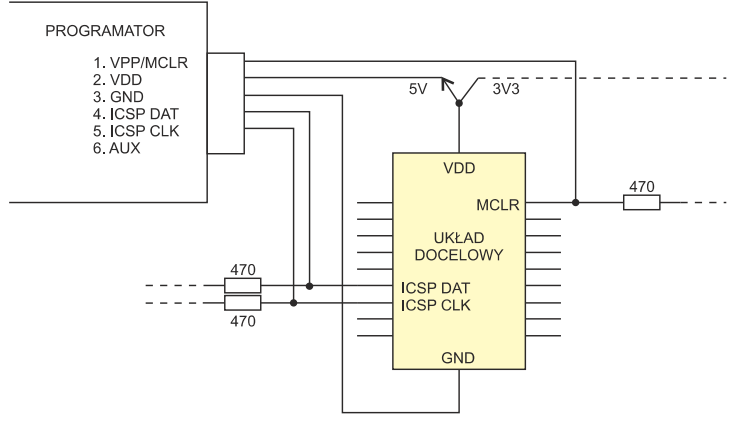

Rys. 5 Schemat dołączenia programatora do mikrokontrolera

#### Wykaz elementów

| Rezystory (SMD, 1206)         |                  |
|-------------------------------|------------------|
| R1, R3, R9, R10, R15, R16, R1 | 7:4,7 kΩ         |
| R2, R7, R8, R18, R20:         | 10 kΩ            |
| R5:                           | 1 kΩ             |
| R6:                           | 2,7 kΩ           |
| R4, R11, R12, R13, R14:       | 47 Ω             |
| R19, R21, R22:                | 680 Ω            |
| Kondensatory:                 |                  |
| C1, C6:47                     | μF / 16 V (SMD)  |
| C2, C3, C4, C5, C7, C8:100    | ) nF (SMD, 1206) |
| C9, C10:20                    | ) pF (SMD, 1206) |
| Półprzewodniki:               |                  |
| LED13:                        | LED F3           |
| D1, D2:                       | BAS85            |
| T2:                           | BSS138           |
| T1, T5:                       | BC807            |
| T3, T4, T6:                   | BC846            |
| US1:PIC18F2550 (z             | aprogramowany)   |
|                               |                  |

| IIIIIC |                            |
|--------|----------------------------|
| L1:    | 680 μH/0,1 A               |
| L2:    | 1100 µH (SMD, 1206)        |
| Q1:    | resonator kwarcowy 20 MHz  |
| CON1:  | USB B                      |
| S1:    | mikroprzycisk              |
| ICSP:  | gniazdo goldpin 1×6 katowe |
|        |                            |

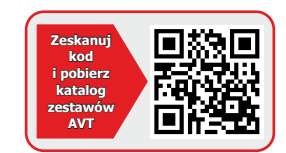

Uniwersalny adapter dla programatora PIC

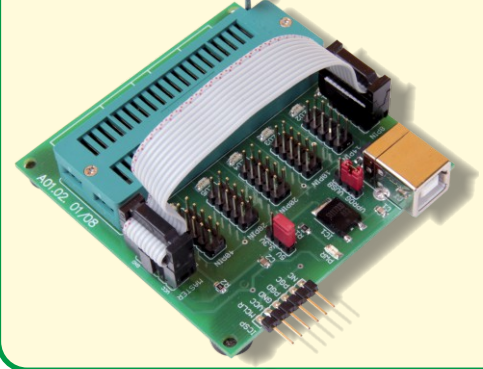

# AVT-1614

Adapter pełni rolę przystawki do programatorów PIC ISP. Umożliwia programowanie poza systemem większości najbardziej popularnych mikrokontrolerów PIC w obudowach DIP od 8 do 40 wyprowadzeń. Wyposażono go w wygodną podstawkę ZIF co zapewnia łatwą wymianę układów i ich niezawodne połączenie.

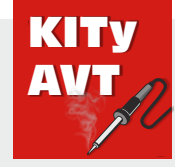

AVT Korporacja sp. z o.o.

ul. Leszczynowa 11 03-197 Warszawa tel.: 22 257 84 50 fax: 22 257 84 55 www.sklep.avt.pl

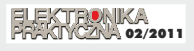

Dział pomocy technicznej: tel.: 22 257 84 58 serwis@avt.pl

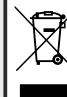

Produktu nie wolno wyrzucać do zwykłych pojemników na odpady. Obowiązkiem użytkownika jest przekazanie zużytego sprzętu do wyznaczonego punktu zbiółki w celu recyklingu odpadów powstałych ze sprzętu elektrycznego i elektronicznego.

AVT Korporacja zastrzega sobie prawo do wprowadzania zmian bez uprzedniego powiadamiania.

Montaż i podłączenie urządzenia niezgodny z instrukcją, samowolna zmiana części składowych oraz jakiekolwiek przeróbki konstrukcyjne mogą spowodować uszkadzenie urządzenia oraz narażić na szkodę osoby z niego korzystające. W takim przypadku producent jego autoryzowani przedstawiciele nie ponosi odpowiedzialności za jakiekolwiek szkody powstałe bezpośrednio lub pośrednio w wyniku uzycia lub nieprawidlowega działania praduktu.